United States Office of Personnel Management

# **CFC Charitable Giving**

# **User Guide**

2017 CFC

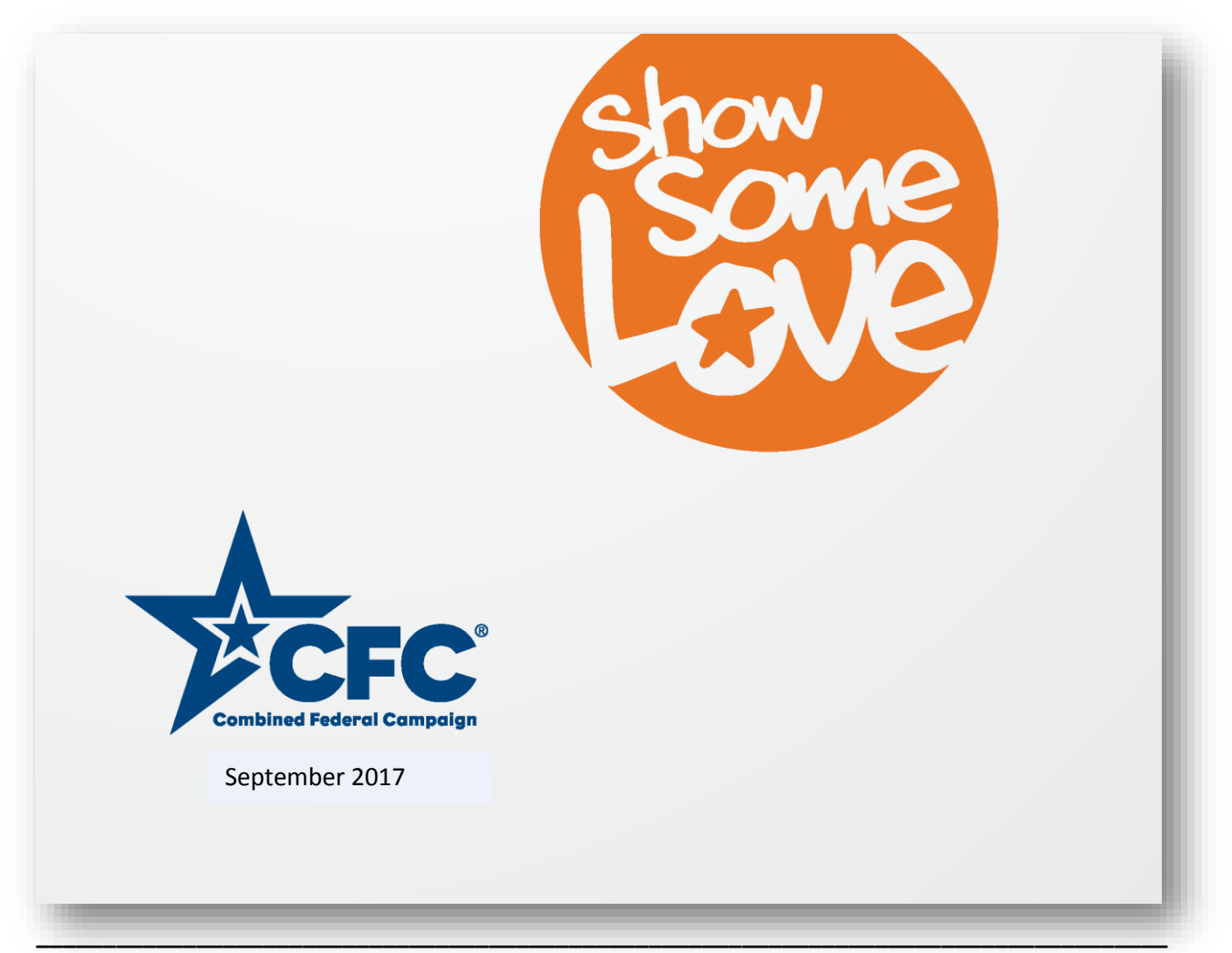

## **Table of Contents**

| How to Use this Manual                 | Page 3      |
|----------------------------------------|-------------|
| About the CFC                          | Page 4      |
| CFC Zones                              | Page 4      |
| CFC Approved Charities                 | Page 4      |
| User Overview                          | Page 5      |
| Navigation Guide                       | Page 6      |
| Creating an Account                    | Pages 7-12  |
| Signing In (Returning Users)           | Page 13     |
| Establishing payment methods           | Pages 14-21 |
| Creating a Pledge                      | Pages 22-29 |
| Reviewing Payment and Donation Records | Pages 30-32 |
| Printing Tax Receipts                  | Pages 33-34 |
| Updating Your Profile information      | Pages 35-36 |
| Editing or Adding an email             | Pages 37-40 |
| Changing Your Password                 | Pages 41-42 |
| Updating Security Questions            | Pages 43-44 |
| Editing/Canceling a Pledge             | Pages 45-48 |
| Retrieving forgotten Email address     | Page 49     |
| Requesting Temporary Password          | Page 50     |
| Volunteering                           | Page 51-52  |

### How to Use This Manual

The CFC Charitable Giving User Guide was created to help users navigate through the CFC pledging process. The Table of Contents on the preceding page lists the tasks considered in this volume. The User Overview and Navigation Guide provide a brief summary of site usage, followed by more detailed, step-by-step instruction provided for each common task.

Information provided in each section and relevant to a given task:

### Task Category (e.g. Printing Tax Receipts)

A summary of the task is often provided along with helpful screenshots and stepby-step instructions. Site features are written in italics for clarity. Red boxes highlight tabs that need to be selected to move forward. Yellow boxes highlight important information on the screen. For example:

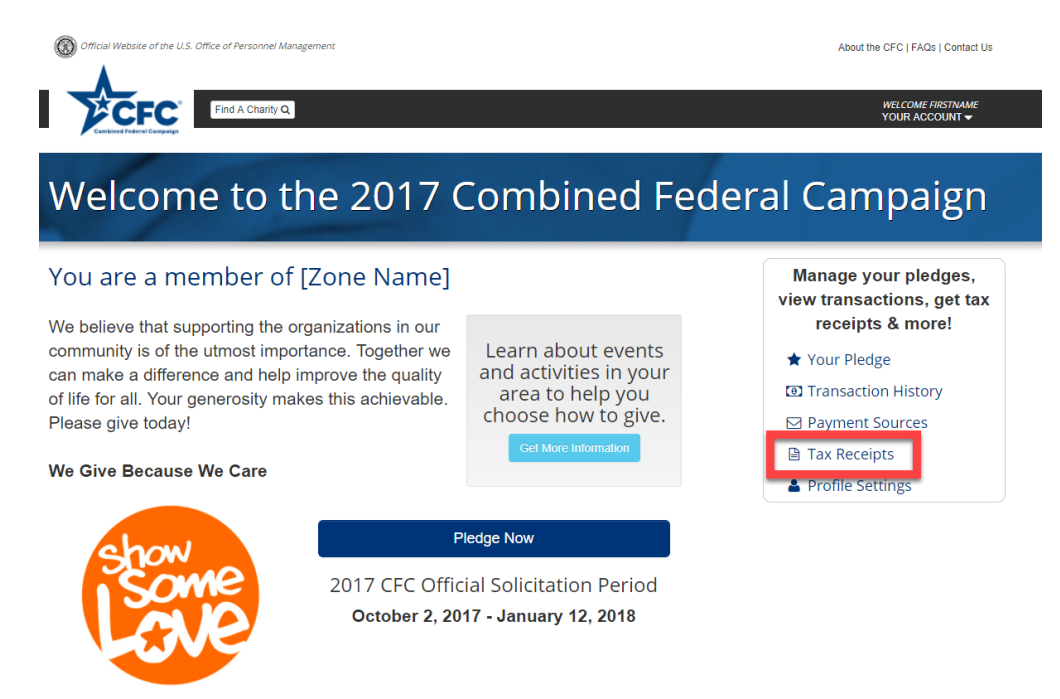

1. While signed in, select *Tax Receipts* listed under your account management options.

- 2. Your most recent tax receipt will be displayed.
- 3. Scroll down to the bottom of the screen and select the Print Tax Receipt tab.
- 4. You can print your tax receipt from this page for your records.

## About the Combined Federal Campaign (CFC)

The mission of the CFC is to promote and support philanthropy through a program that is employee focused, cost-efficient, and effective in providing all federal employees the opportunity to improve the quality of life for all.

CFC is the world's largest and most successful annual workplace charity campaign, with almost 200 CFC campaigns throughout the country and overseas raising millions of dollars each year. Pledges made by Federal civilian, postal, and military donors during this campaign season (October 2, 2017 – January 12, 2018) will support eligible non-profit organizations that provide health and human service benefits throughout the world.

### **CFC** Zones

The term 'zone' is used to describe CFC programs in various geographical regions. Users are assigned a zone based on work location. This helps to personalize the user experience as unique zone news pages will have information on upcoming events, fundraisers, and giving campaigns in a user's area.

## **CFC** Approved Charities

Prior to the campaign season, nonprofit organizations apply to participate in the CFC. Users can only donate to organizations that have applied and met the CFC's eligibility requirements.

To be eligible to participate in the CFC, a charitable organization must be recognized as a taxexempt non-profit organization under 26 U.S.C. 501(c)(3) of the Internal Revenue Code. An application to participate in the CFC must provide specific information about the organization's accounting, governance, and program functions as specified in the CFC regulations at 5 CFR §950. The organization must also provide a complete and signed copy of its IRS Form 990 for the most recent fiscal year. Organizations must also demonstrate that they provide services in the service area to which they are applying.

To search through eligible organizations, use the search feature available through the CFC Charitable Giving Center at <u>opm.gov/ShowSomeLoveCFC</u>.

Users do not have to be registered to search through the database of eligible charitable organizations.

### **User Overview**

### To create an online pledge to this year's CFC campaign:

- Visit <u>opm.gov/ShowSomeLoveCFC</u> to register or sign-in to an existing account and submit a pledge.
  - New users should select the *Create an* Account tab and follow the prompts provided while filling in the information required to sign up.
- 2. Navigate through the site via easy-to-access account management options available on the user home page, or in the drop-down menu under "Your Account" in the top right-hand section of each page.
- Establish payment methods by selecting *Payment Sources* and entering the information requested for the method(s) you would like to use to fund your donations.
- 4. Create a pledge by selecting *Make a Pledge* on the home page. Select your charities, then choose your payment method, frequency, and designate how you wish to distribute your donations to each charity you select. Submit to finalize.

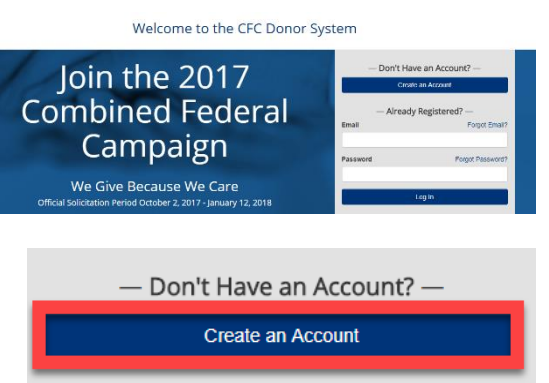

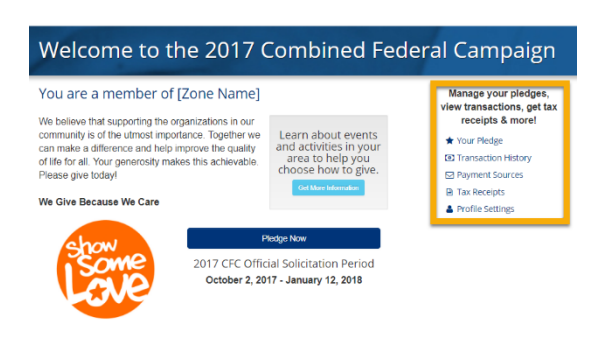

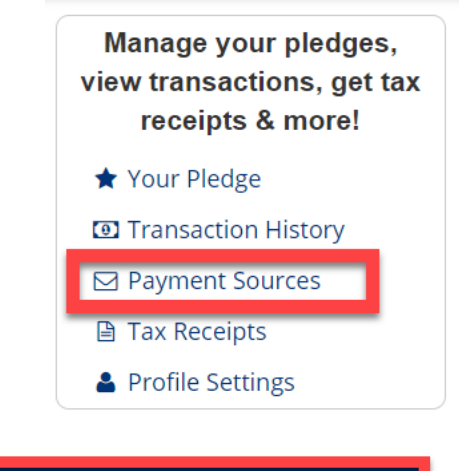

Pledge Now

2017 CFC Official Solicitation Period October 2, 2017 - January 12, 2018

### Navigation Guide

The graphic below indicates the different navigation points located on the home screen and the functionality available from those points.

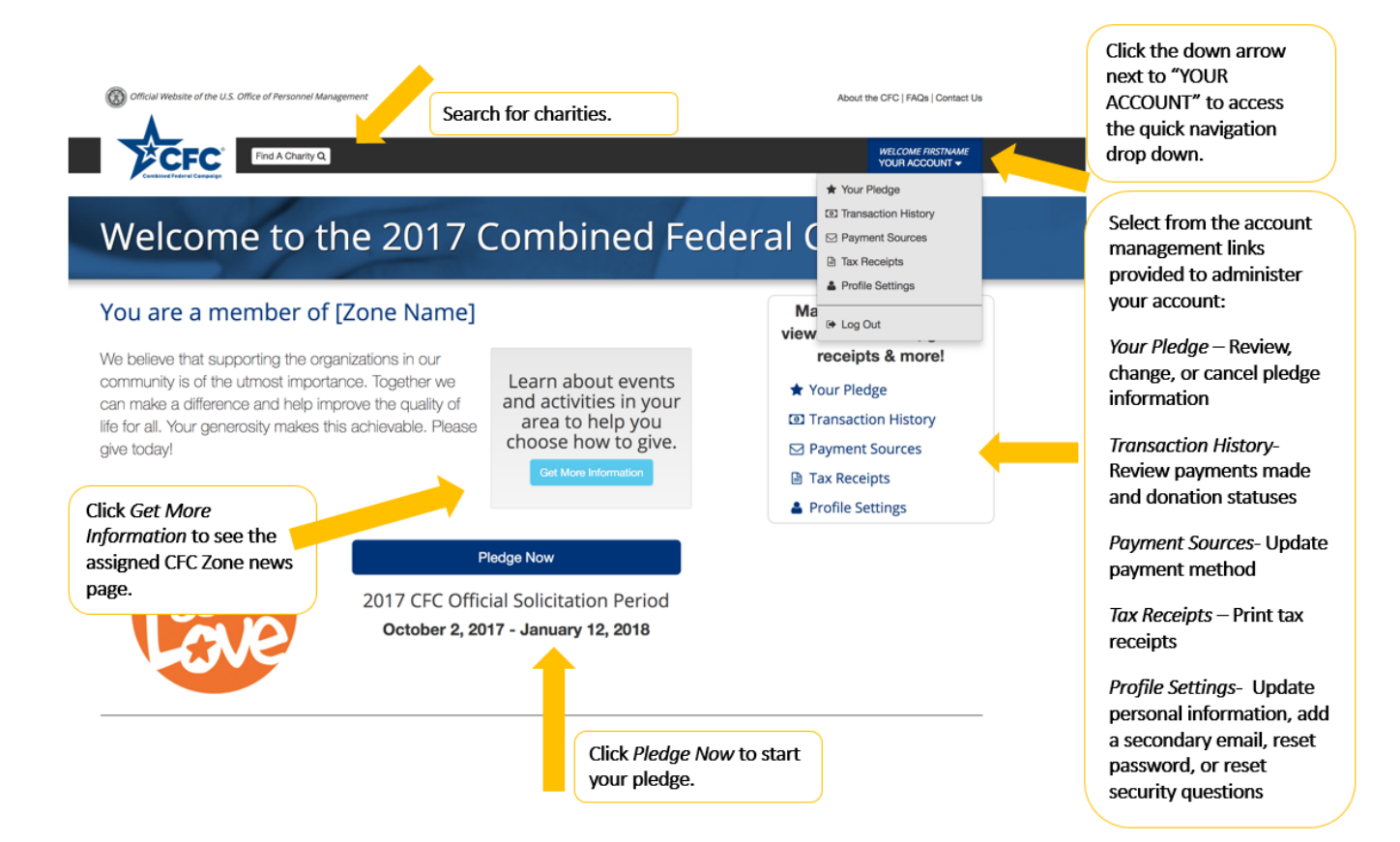

### Creating an Account

New users should access the CFC Charitable Giving Center at <u>opm.gov/ShowSomeLoveCFC</u>.

To sign up:

1. Select Create an Account

 Image: Control Website of the U.S. Office of Personnel Management
 About the CFC | FAQs | Contact Us

 Image: Control Us
 Welcome to the CFC Donor System

 Image: Control Us
 - Don't Have an Account? 

 Create an Account
 - Create an Account

| Join the<br>Combined<br>Camp                        | Create an Account<br>— Already Registered? — Email Forgot Email Password Forgot Password |           |              |                                |
|-----------------------------------------------------|------------------------------------------------------------------------------------------|-----------|--------------|--------------------------------|
| We Give Becau<br>Official Solicitation Period Octob | use We Care<br>Ner 2, 2017 - January 12, 2018                                            |           |              | Log In                         |
| About the Combined Federal Campaign                 | Get Your CFC Zone No<br>Enter Your ZIP Code                                              | ews<br>GO | Find a Parti | Cipating CFC Charity<br>Search |
| ivacy & Terms   Conditions of Use                   | Offered by Give Bac                                                                      | :k        | Si           | ervices provided by            |

## Creating an Account (continued)

2. New users will then be asked to enter their email and select a password. Either a government or personal email can be used for this purpose.

| Create An Account |  |
|-------------------|--|
| Email             |  |
|                   |  |
| Email Confirm     |  |
| Password          |  |
| Password Confirm  |  |
|                   |  |
|                   |  |

Privacy & Terms | Conditions of Use

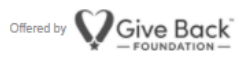

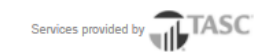

3. Fill in the blanks with the information required and select the box below agreeing to the Privacy & Terms and Conditions of Use.

Email used can be a government or personal email.

Passwords must be 8 characters long and include one uppercase letter, one lower case letter, one number, and one special character.

| Email                                                 |
|-------------------------------------------------------|
| sample@email. om                                      |
| Confirm Email                                         |
| sample@email.com                                      |
| Password                                              |
|                                                       |
| Confirm Password                                      |
| ••••••                                                |
| Create an Account                                     |
| I agree to the Privacy & Terms and Conditions of Use. |
| Already have an account? Log In                       |

Create an Account

Both the Privacy & Terms and Conditions of Use are available for review. To access, click the document title which links to the full content.

4. A verification PIN will be sent to the email address provided. Follow the link provided, enter the PIN and continue to follow the site prompts to complete your sign-up process. Please note, the verification PIN will only be valid for one (1) hour. If you do not verify your account in this time, you will need to request a new code.

Your account has been created. **Please check your** email for verification pin. If you have not received an email, please request sending code again or contact customer service.

Resend Code

5. You will be asked to select and answer a few security questions. Select questions and note the answers used.

## Update Your Security Questions

Change or modify your questions and answers.

| What is the first name of your best friend? | • |
|---------------------------------------------|---|
| Answer:                                     |   |
| Your Answer                                 |   |
|                                             |   |
| Question 2                                  |   |
| What is the first name of your best friend? | • |
| Answer:                                     |   |
| Your Answer                                 |   |
|                                             |   |
| Question 3                                  |   |
|                                             | - |
| What is the first name of your best friend? | • |

6. Complete your user profile:

- Under *Type of Donor* select either Federal Employee, Retiree/Beneficiary, or Federal Contractor, depending upon your employment status.
- The system will require different information depending on donor type.

Enter the required information into each field:

| Personal Information                                                                                                    | Contact Information          |
|----------------------------------------------------------------------------------------------------|------------------------------|
|                                                                                                    |                              |
| ype of Donor 🕲                                                                                                    | Primary Email                |
| FEDERAL EMPLOYEE OR MEMBER OF THE MILITARY FEDERAL ANNUITANT OR MILITARY RETIREE FEDERAL CONTRACTOR                                                                                                    | Secondary Email (optional) 🖲 |
| rimary Work Location ZIP or Postal Code <b>3</b>                                                                                                    |                              |
| I am located in a non-US or foreign territory without a ZIP Code.                                                                                                    |                              |
| I am located in a non-US or foreign territory without a ZIP Code.<br>four Department<br>Select Department<br>Independent Executive                                                                                                 | and Quasioffical Agencies    |
| I am located in a non-US or foreign territory without a ZIP Code.         Your Department         Select Department         Your Agency         Select Agency         U S Postal Service                                           | and Quasioffical Agencies    |
| I am located in a non-US or foreign territory without a ZIP Code.         four Department         Select Department         four Agency         Select Agency         U S Postal Service         four Office                       | and Quasioffical Agencies    |
| I am located in a non-US or foreign territory without a ZIP Code.         Your Department         Select Department         Your Agency         Select Agency         U S Postal Service         Your Office         Select Office | and Quasioffical Agencies    |

7. When done, select *Save Profile* and your account will be ready for you to set up your pledge.

Signing In (for returning users)

Users with pre-established accounts should access the CFC Charitable Giving Center at <u>opm.gov/ShowSomeLoveCFC</u> and sign in using the email and password they selected during the setup process.

To sign in:

- 1. Return to the CFC Campaign website
- 2. Enter the email used during signup
- 3. Enter the password chosen during signup
- 4. Select Log In

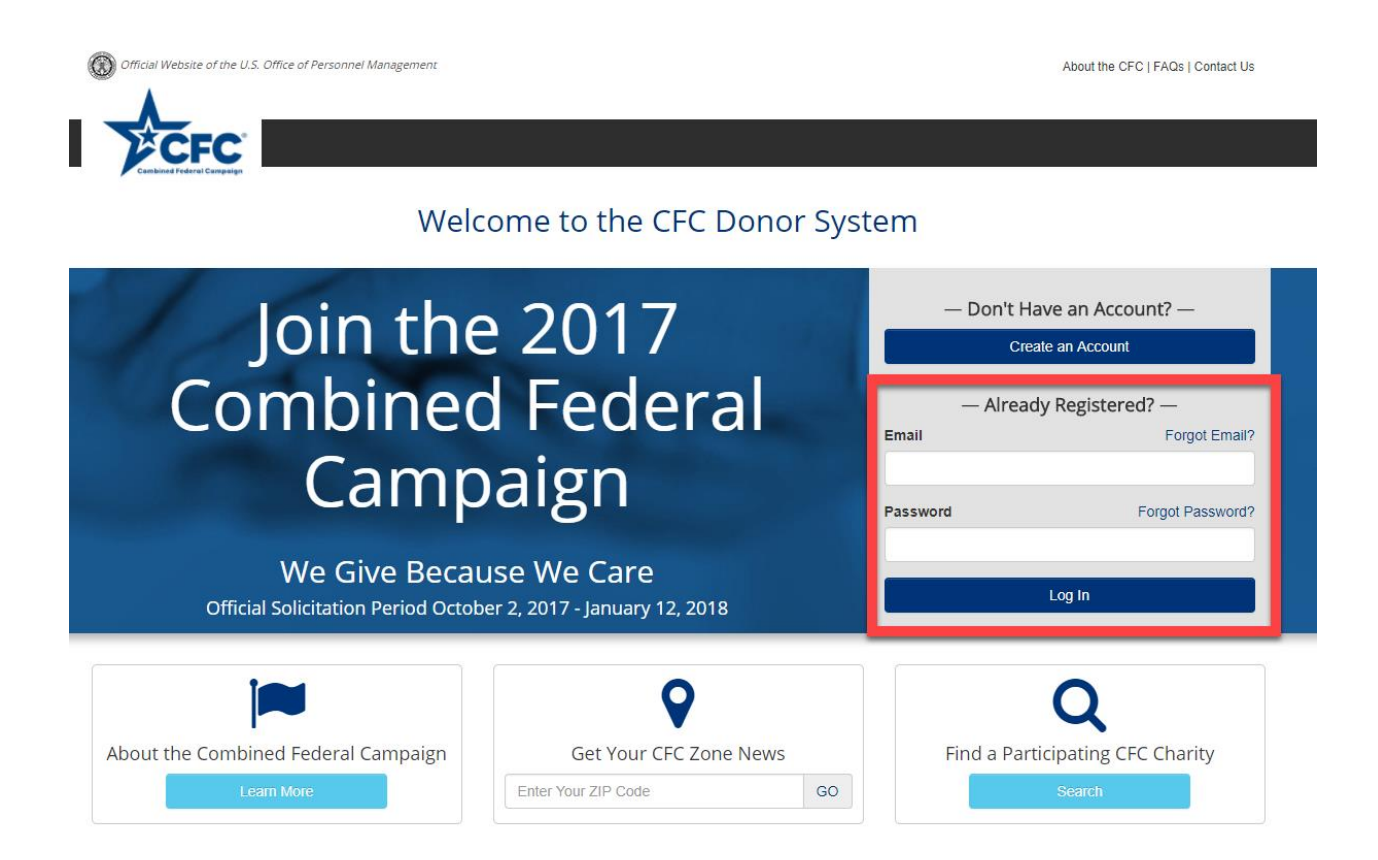

You will be directed to your home page after selecting Log In.

### Establishing a payment method

For an optimal experience, begin by establishing a payment method to fund any pledge made. Not all payment methods need to be established. Only those which will be used to fund donations are necessary.

*Payroll Account* can only be used to fund recurring donations. *Credit or Debit Card* and *Bank Account* can fund both one-time and recurring donations.

To establish a payment method:

1. Select Payment Sources under the options provided.

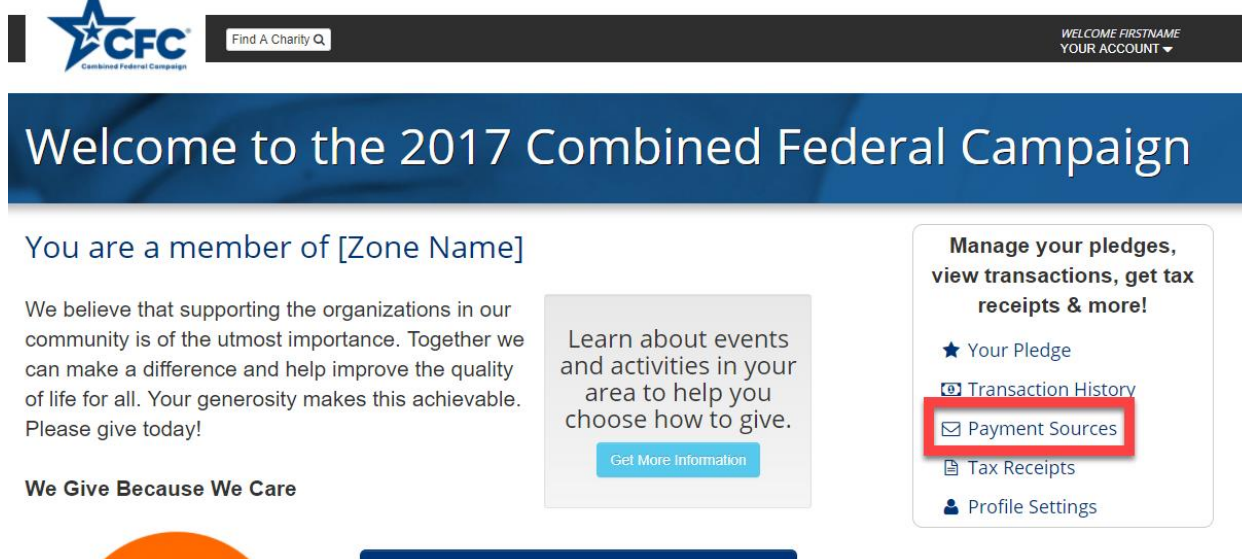

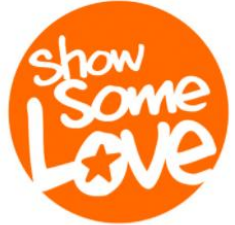

### Pledge Now

2017 CFC Official Solicitation Period October 2, 2017 - January 12, 2018

### Establishing a payment method (Continued)

2. From *Payment Sources* select a payment method to add. Different types of users will have different options to select from.

• Federal contractors will not be eligible for payroll deductions.

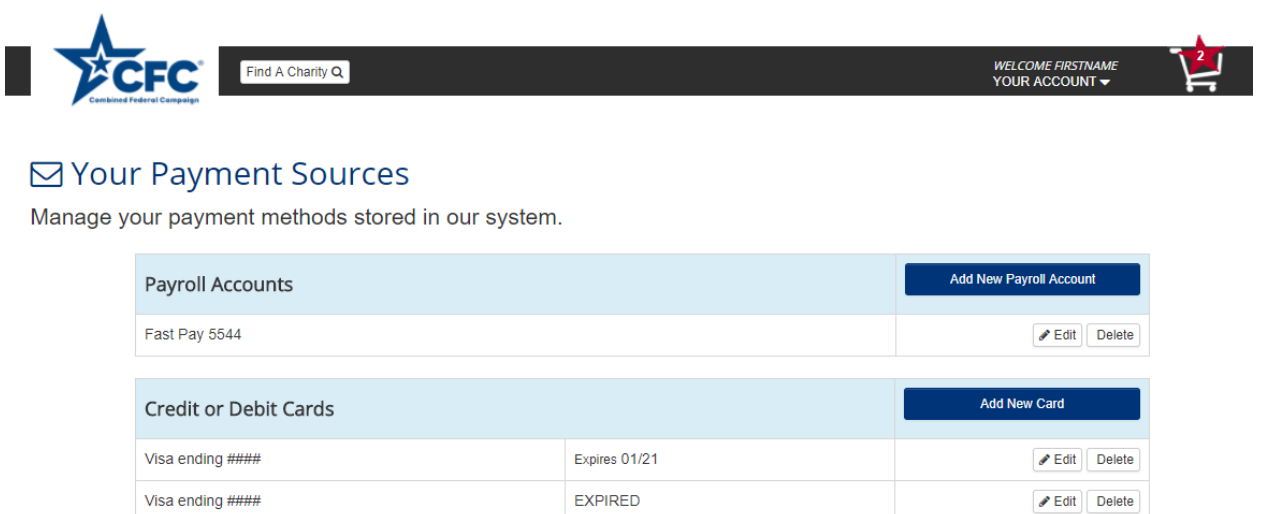

| Bank Accounts                              |  | Add New Bank Account |  |
|--------------------------------------------|--|----------------------|--|
| Bank/iccounts                              |  |                      |  |
| You have no accounts stored in our system. |  |                      |  |

### Adding a Payroll Account

1. While in the *Payment Sources* section, select *Add New Payroll Account* under *Payroll Accounts*.

2. Enter your Social Security number twice for confirmation and press Add Payroll Account.

## Your Payroll Account

Based on the department and agency selection you made while updating your profile, the payroll processor that processes your paycheck is:

### Payroll Processor Name

| The p<br>identi<br>enter | bayroll processor uses your social security number to<br>fy your payroll for processing payments. Please<br>your social security number below. |
|--------------------------|----------------------------------------------------------------------------------------------------|
| Socia                    | al Security Number                                                                                                    |
| So                       | cial Security Number                                                                                                    |
| Conf                     | irm Social Security Number                                                                                                    |
| Co                       | nfirm Social Security Number                                                                                                    |
|                          | Add Payroll Account                                                                                                    |
|                          | Connect                                                                                                    |

3. The system will establish a payroll connection based on your Social Security number and the department, agency, and office information entered during signup.

### ☑ Your Payment Sources

Manage your payment methods stored in our system.

| Payroll Accounts                           |               | Add New Payroll Account |
|--------------------------------------------|---------------|-------------------------|
| Fast Pay 5544                              |               | ✓ Edit Delete           |
| Credit or Debit Cards                      |               | Add New Card            |
| Visa ending ####                           | Expires 01/21 | Selete Delete           |
| Visa ending ####                           | EXPIRED       | Selit Delete            |
|                                            |               |                         |
| Bank Accounts                              |               | Add New Bank Account    |
| You have no accounts stored in our system. |               |                         |

4. The payroll option will then show in *Payment Sources*.

### Adding a Credit or Debit Card:

1. While in the *Payment Sources* section, select *Add New Card* under *Credit or Debit Cards*.

2. Enter all the information needed:

- Type of Card
- Name on Card
- Card Number
- Confirm the Card Number
- CVV a three- or four-digit security code located on the front of back of the card.
- Expiration Date month and year
- Billing postal code

### Add New Card

| Type of Card                                                                         |                                                                                                    |
|--------------------------------------------------------------------------------------|----------------------------------------------------------------------------------------------------|
| Select Card Typ                                                                      | e                                                                                                    |
| Name on Card                                                                         |                                                                                                    |
| Name on Card                                                                         |                                                                                                    |
| Card Number                                                                          |                                                                                                    |
| Card Number                                                                          |                                                                                                    |
| Confirm Card Nur                                                                     | nber                                                                                                    |
| Confirm Card Nu                                                                      | mber                                                                                                    |
| CVV (security cod                                                                    | le on back of card)                                                                                                    |
| CVV                                                                                  |                                                                                                    |
|                                                                                      |                                                                                                    |
| Expiration Date                                                                      |                                                                                                    |
| Expiration Date                                                                      | ¥                                                                                                    |
| Expiration Date Month Year                                                           | ¥                                                                                                    |
| Expiration Date Month Year Billing ZIP Code                                          | ¥                                                                                                    |
| Expiration Date       Month       Year       Billing ZIP Code       Billing ZIP Code | T                                                                                                    |
| Expiration Date Month Year Billing ZIP Code Billing ZIP Code                         | •                                                                                                    |
| Expiration Date<br>Month<br>Year ▼<br>Billing ZIP Code<br>Billing ZIP Code           | The second second secon |

- 3. Select Add Card to complete.
- 4. Card will then be listed under available payment methods in *Payment Sources*.

### ☑ Your Payment Sources

Manage your payment methods stored in our system.

| Payroll Accounts               |               | Add New Payroll Account |
|--------------------------------|---------------|-------------------------|
| Fast Pay 5544                  |               | Edit Delete             |
| Credit or Debit Cards          |               | Add New Card            |
| Visa ending ####               | Expires 01/21 | ✓ Edit Delete           |
|                                |               |                         |
| Visa ending ####               | EXPIRED       | Section Delete          |
| Visa ending #### Bank Accounts | EXPIRED       | Add New Bank Account    |

### Adding a Bank Account

1. While in the *Payment Sources* section, select *Add New Bank Account* under *Bank Accounts*.

2. Enter all the information needed:

- Name on Bank Account
- Bank Account Number
- Confirm Bank Account Number
- Bank Routing & Transit Number
- Billing ZIP Code

## Add a Bank Account

|             | Account    |             |      |  |
|-------------|------------|-------------|------|--|
| Bank Acco   | unt Numb   | er          |      |  |
| Account I   | lumber     |             |      |  |
| Confirm Ba  | ank Accou  | int Numbei  |      |  |
| Confirm A   | Account Nu | Imber       |      |  |
| Routing N   | lumber     |             |      |  |
| Billing ZIP | Code       |             |      |  |
| Billing ZIF | , Code     |             |      |  |
|             | 0.0        | ld Bank Acc | ount |  |
|             | A          |             |      |  |

3. Select Add Bank Account

### 4. Bank Account is then added to *Payment Sources*.

| Payroll Accounts      |               | Add New Payroll Account |  |  |
|-----------------------|---------------|-------------------------|--|--|
| Fast Pay 5544         |               | Fedit Delete            |  |  |
| Credit or Debit Cards |               | Add New Card            |  |  |
| Visa ending #####     | Expires 01/21 | Fedit Delete            |  |  |
| Visa ending #####     | EXPIRED       |                         |  |  |
| Bank Accounts         |               | Add New Bank Account    |  |  |
| ACH 6789              |               | Fedit Delete            |  |  |
| ACH 6789              |               | ✓ Edit                  |  |  |

## Creating a Pledge

Establish individual giving for the plan year by creating a pledge.

- Users can give on a one-time basis or establish scheduled giving.
- One-time pledges are processed immediately and may take up to 3 or 4 business days to settle from the date the pledge is submitted and can be funded by credit card or bank account.
- Ongoing or recurring giving is processed monthly, starting in the same month after the official solicitation period ends of the campaign year and can be processed by payroll, credit card, or bank account.
  - Recurring giving funded via credit card or bank account will occur monthly.
  - Recurring giving funded by payroll deduction will begin with the user's first payroll date following the end of the official solicitation period.

Learn about events

and activities in your

area to help you

choose how to give.

1. To create a pledge, select *Pledge Now* on the home page.

## Welcome to the 2017 Combined Federal Campaign

### You are a member of [Zone Name]

We believe that supporting the organizations in our community is of the utmost importance. Together we can make a difference and help improve the quality of life for all. Your generosity makes this achievable. Please give today!

### We Give Because We Care

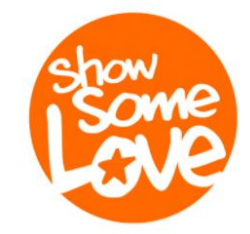

### Pledge Now

2017 CFC Official Solicitation Period October 2, 2017 - January 12, 2018

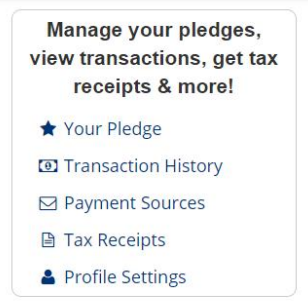

## Creating a Pledge (Continued)

### 2. Search for charities.

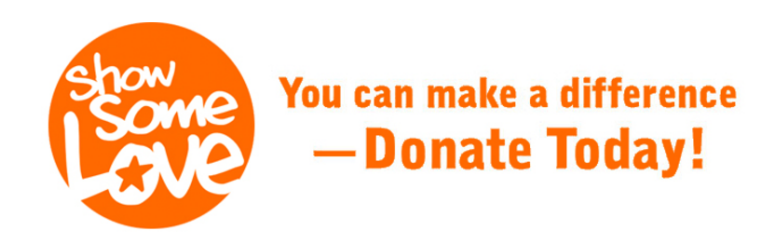

### Find a Charity

Your search can be very specific or broad — fill in any of the search criteria below.

| Charity                                            |          | Location Near                  |   |
|----------------------------------------------------|----------|--------------------------------|---|
| Enter Charity Name, CFC #, EIN, or Keyword         |          | Enter City, State, or ZIP Code |   |
| Select a Category                                  |          | Select a Zone                  |   |
| All Categories                                     | ▼        | Your Zone                      | • |
| Select an Administrative Fundraising Rate <b>6</b> |          | ESYP, FSYA or MWR Only         |   |
| Any Rate                                           | •        | All Military Installations     | • |
| Volunteer Opportunities Available 👔                |          |                                |   |
|                                                    | Search f | ior Charities                  |   |

Search by:

- Charity Name, CFC #, EIN, or keyword
- Location Near City, state, or ZIP Code
- Select a Category Organizations are sorted by categories such as education, healthcare, and public safety
- Select a Zone Choose from organizations in a specific CFC regional zone
- Select an Administrative Fundraising Rate Fundraising rate is the percentage of funding that goes to service work
- FSYP, FSYA, and MWR Only Organizations with military association
- Volunteer opportunities available Select this box to search those organizations who accept volunteers

Once the search criteria are chosen select Search for Charities.

3. Add charities to your cart by selecting the *Add* tab with the star icon located to the left of the charity name.

| ## Results Found                                                                           | Sort By: Listing Print Order - Clear Results |
|--------------------------------------------------------------------------------------------|----------------------------------------------|
| CFC# 00000   EIN 00-0000000   Zone ##   City, State   AFR 00.0%   ①                        |                                              |
| ADD Charity Name<br>CFC# 00000   EIN 00-0000000   Zone ##   City, State   AFR 00.0%        |                                              |
| ADD Charity Name<br>CFC# 00000   EIN 00-0000000   Zone ##   City, State   AFR 00.0%   ①    |                                              |
| Charity Name           CFC# 00000   EIN 00-0000000   Zone ##   City, State   AFR 00.0%     |                                              |
| Charity Name           CFC# 00000   EIN 00-0000000   Zone ##   City, State   AFR 00.0%     |                                              |
| Charity Name           CFC# 00000   EIN 00-0000000   Zone ##   City, State   AFR 00.0%     |                                              |
| Charity Name           CFC# 00000   EIN 00-0000000   Zone ##   City, State   AFR 00.0%   ① |                                              |

Sort your results by selecting the *Sort By:* tab. Results can be sorted by Listing Print Order, Name, EIN, CFC code, City, Category, Zone, or AFR.

4. The site will confirm that a charity has been saved to your *Pledge Cart*.

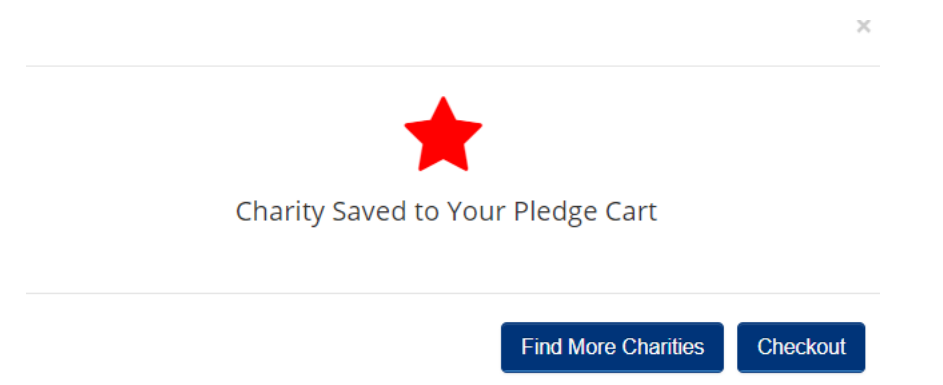

5. Once done adding charities, select *Checkout*.

6. Once in the *Pledge Cart*, select a payment method and frequency from the drop-down menu. Depending on payment method chosen, different frequencies will be available.

7. Set the pledge amount. Filling in the annual amount will populate the other frequency amounts and vice versa.

8. Finally, select what percentage of the pledge should be allocated to each charity, enter in any amount of volunteer hours desired, and choose whether to include donor information.

By default, donations are anonymous unless the YES, share my information box is checked and address information is entered on the following Information Sharing page.

### Your 20XX Combined Federal Campaign Pledge

Follow these 4 steps and click continue to review and submit your pledge.

| 1 | Select Your Pa                                   | ayment Method & Acco              | ount              | 2 Select Your Payment Frequency                                                                                                    |
|---|--------------------------------------------------|-----------------------------------|-------------------|----------------------------------------------------------------------------------------------------|
|   | Payrol [error]      Bar     Volunteer hours only | tk Account @ Gredit Card Select 🕶 |                   | Select •                                                                                                    |
| 3 | Set Your Anni                                    | ual Pledge                        |                   | chaw                                                                                                    |
|   | Enter Your Sche                                  | duled Contribution:               |                   |                                                                                                    |
|   | Monthly                                          | \$                                | .00               | Some                                                                                                    |
|   | Semi-Monthly                                     | \$                                | .00               | Live                                                                                                    |
|   | BI-Weekly                                        | \$                                | .00.              |                                                                                                    |
|   | Enter Your Total                                 | Annual Pledge Amount:             |                   | four total annual pledge will match your contributions if deductions are received<br>asy partods for the complete CFC pledge year. Actual annual deductions could b<br>easithan your pledge. The actualuled contribution shown is the amount of each<br>set for a set of the actual set. |
|   | Annual                                           | \$<br>Rounded to near             | .00.<br>ratic tar | var venusansk regeromen in erem produkting begins, four scheduled bedide<br>ner bele up to 1 to 2 cycles to process. Due to rounding, your deductions may a<br>say slightly.                                                                                                    |

Update this table to reflect how you want to distribute your pledge to your selected charities.

|                                                                   |                       |                   |                   | Add More Charities          |  |
|-------------------------------------------------------------------|-----------------------|-------------------|-------------------|-----------------------------|--|
|                                                                   |                       | ANNUAL            |                   |                             |  |
| Charlfy Information                                               | Percentage To Charity | Amount To Charity | Volunteer Hours 🙃 | Share Piedge Information () |  |
| Chartfy Name - IRS Name<br>City, State   EIN 00-0000000<br>Delete | 5                     | 00.               | # hrs             | YES, share my information.  |  |
| Charify Name - IRS Name<br>City, State   EIN 00-0000000<br>Delete | 5                     | 00.               |                   | TES, share my information.  |  |
| Charify Name - IRS Name<br>City, State   EIN 00-0000000<br>Delete | 5                     | 00.               | # hrs             | YES, share my information.  |  |
|                                                                   | 585%                  | \$000.00          | #                 |                             |  |
| Continue With Your Pledge 🔶                                       |                       |                   |                   |                             |  |

9. When the form is completed click *Continue With Your Pledge*.

10. If *Yes, share my information* is selected, enter the information to be shared with the charities on the Information Sharing page.

- Users can share email and home address information.
- Keep email or home address information private by deselecting the associated box.
- Include only personal emails; do not include government-issued emails.
- If you elect to volunteer for an organization, you may wish to share your contact information for the charity to contact you. Otherwise, you will need to contact the charity directly.

| Share My Contact Information          |                                                                                              |                             |
|---------------------------------------|----------------------------------------------------------------------------------------------|-----------------------------|
| We will share your pledge and contact | Fill in form below to allow us to share your contact<br>information with selected charities. |                             |
| pledge.                               | YESI Share my email Non-Government Email                                                     |                             |
| Charity Name 1                        | personal@domain.com                                                                          |                             |
| Charity Name 2                        | YESI Share my address Address Line 1                                                         |                             |
|                                       | Address Line 2                                                                               |                             |
|                                       | City                                                                                         |                             |
|                                       | Select State or Territory                                                                    |                             |
|                                       | ZIP or Postal Code                                                                           |                             |
|                                       | Select Country +                                                                             |                             |
| ← Back                                |                                                                                              | Continue With Your Pledge > |

When done, select *Continue With Your Pledge*.

### 11. Finally, you'll be asked to confirm your pledge

| Charity Name            | Percentage                                    | Dollars          | Volunteer Hours | By clicking "I Agree" below, you authorize your agency's pay                                                                 |  |  |
|-------------------------|-----------------------------------------------|------------------|-----------------|----------------------------------------------------------------------------------------------------|--|--|
| Charity Name - IRS Name | 00.00%                                        | \$000.00         | ##              | provider to deduct the amount(s) displayed above from your<br>based on your pay schedule, for one full year and to furnish t |  |  |
| Charity Name - IRS Name | 00.00%                                        | \$000.00         | ##              | amount(s) to the Combined Federal Campaign. You may                                                                          |  |  |
| Charity Name - IRS Name | 00.00%                                        | \$000.00         | ##              | online in this system.                                                                                                    |  |  |
| Pledge Method           | Payroll<br>Per Pay Period                     |                  |                 |                                                                                                    |  |  |
| Pledge Method           | Payroll                                       |                  |                 |                                                                                                    |  |  |
| Pladra Amount           | Recurring pledge processi                     | ng begins 2/1/18 |                 |                                                                                                    |  |  |
| Pleage Amount           | Semi-Monthly: \$000.00<br>Bi-Weekly: \$000.00 | )                |                 |                                                                                                    |  |  |
| Total Volunteer Hours:  |                                               |                  | ##              |                                                                                                    |  |  |

Check the box next to *Confirm My 2017 Pledge* and select the *Submit Pledge* tab to finalize.

12. Your pledge will then be confirmed for a second time:

# Thank You for Being Part of the 20XX Combined Federal Campaign

### Your Annual Pledge

| Total Pledge Amount: | \$0,000.00                                                         |
|----------------------|--------------------------------------------------------------------|
| Pledge Method        | Payroll                                                            |
| Frequency            | Per Pay Period<br>Recurring pledge processing beings 2/1/18        |
| Pledge Amount:       | Monthly: \$000.00<br>Semi-Monthly: \$000.00<br>Bi-Weekly: \$000.00 |

You are pledging to the following charities:

| Charity Name            | Annual<br>% | Annual<br>\$ | Volunteer<br>Hours |
|-------------------------|-------------|--------------|--------------------|
| Charity Name - IRS Name | 00.00%      | \$000.00     | ##                 |
| Charity Name - IRS Name | 00.00%      | \$000.00     | ##                 |
| Charity Name - IRS Name | 00.00%      | \$000.00     | ##                 |
| Charity Name - IRS Name | 00.00%      | \$000.00     | ##                 |
|                         |             |              |                    |

Total Volunteer Hours:

## You have a <u>thank-you note</u> from a charity!

##

The Combined Federal Campaign and Give Back Foundation do not provide goods or services in whole or partial exchange for your contributions made to the organizations via this pledge.

### **Reviewing Payment and Donation Records**

Once payments have been processed, transaction records will be available for review. To access these records:

1. Select *Transaction History* from the account management options or drop-down menu under *Your Account*.

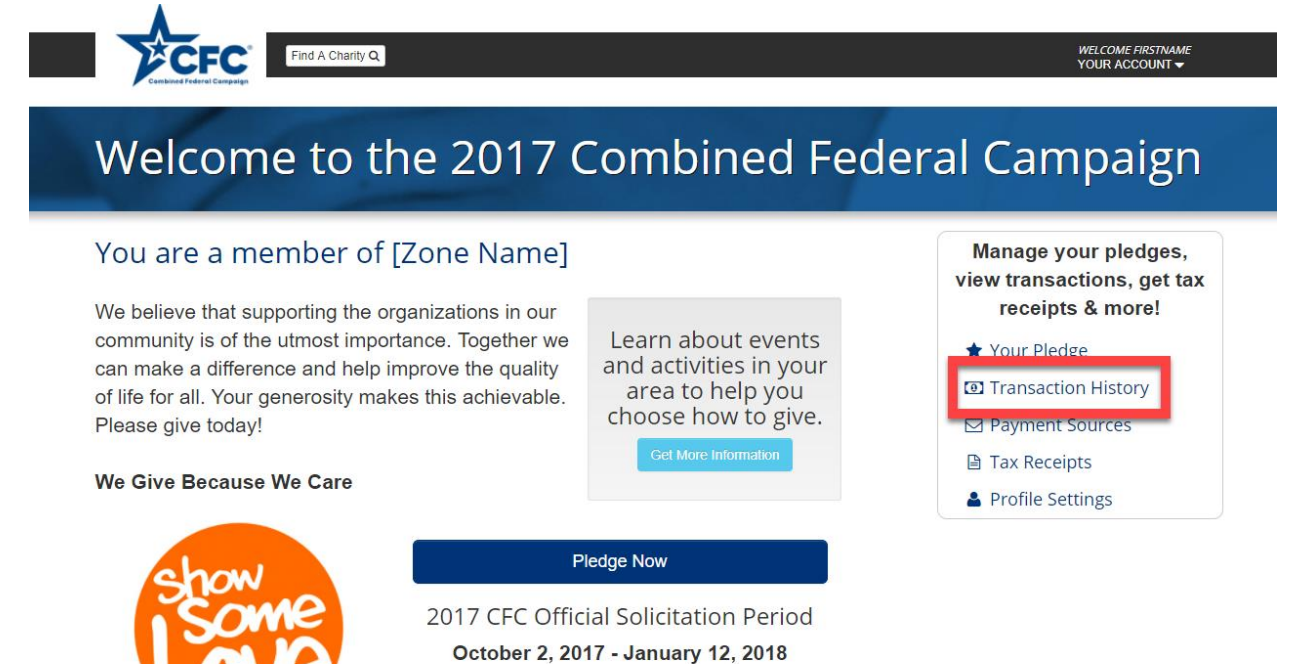

## Reviewing Payment and Donation Records (continued)

Your Transaction History

2. The *Transaction History* page will show a record of all processed payments. To see more detail and the status of your disbursement of funds to the charities, select the down arrow to the right of *Disbursement to Charity* under the *Amount to Charity* column.

| View the status of your donation. |         |              |                |                                       |            |  |  |
|-----------------------------------|---------|--------------|----------------|---------------------------------------|------------|--|--|
| Transaction Date                  | Method  | Account      | Transaction ID | Amount to Charity                     | Status     |  |  |
| 00/00/0000                        | Payroll | FastPay #### | 000-0000-0000  | 5000.00<br>Disbursement To Charity →  | Authorized |  |  |
| 00/00/0000                        | Payroll | FastPay #### | 000-0000-0000  | \$000.00<br>Disbursement To Charity ▼ | Settled    |  |  |
| 00/00/0000                        | Payroll | FastPay #### | 000-0000-0000  | \$000.00<br>Disbursement To Charity → | Settled    |  |  |
| 00/00/0000                        | Payroll | FastPay #### | 000-0000-0000  | \$000.00<br>Disbursement To Charity ▼ | Settled    |  |  |
|                                   |         |              |                |                                       |            |  |  |

«First «Prev 1 2 3 4 Next» Last»

Your contributions are tax-deductible once received. Disbursements to charities occur automatically every month. Please note actual amounts disbursed may be different than amounts pledged due to fees associated with administering the CFC Program.

### Reviewing Payment and Donation Records (cont.)

3. The system will then show all donations associated with a given payment and display a donation status.

- Donations *Pending Disbursement* have not yet been sent to the charity.
- Donations *Disbursed* have been sent to the charity and will display the date settled.

### Your Transaction History

View the status of your donation.

Campaign 2017 👻

| Transaction Date | Method  | Acc     | ount       | Transact                                            | Transaction ID Amount to Charity |                                       |            | Status  |  |
|------------------|---------|---------|------------|-----------------------------------------------------|----------------------------------|---------------------------------------|------------|---------|--|
| 00/00/0000       | Payroll | Fasi    | tPay ####  | 000-0000-0000 \$000.00<br>Disbursement To Charity - |                                  | ,                                     | Authorize  | ed      |  |
| Charity Name 1   |         |         | \$000.00   |                                                     | Pending Dist                     | pursement                             |            |         |  |
| Charity Name 2   |         |         | \$000.00   |                                                     | Pending Dist                     | pursement                             |            |         |  |
| Charity Name 3   |         |         | \$000.00   |                                                     | Pending Dist                     | oursement                             |            |         |  |
|                  |         |         |            |                                                     |                                  |                                       |            |         |  |
| 00/00/0000       | Payroll | Fast    | tPay ####  | 000-0000 \$000.00<br>Disbursement To Charity        |                                  |                                       | Settled    |         |  |
| Charity Name 1   |         | \$000.0 | 00         | Pending Disbursement                                |                                  |                                       |            |         |  |
| Charity Name 2   |         | \$000.0 | 00         | Pending Disbursement                                |                                  |                                       |            |         |  |
| Charity Name 3   |         | \$000.0 | 00         | Disbursed                                           |                                  |                                       | 00/00/0000 |         |  |
|                  |         |         |            |                                                     |                                  |                                       |            |         |  |
| 00/00/0000       | Payroll | Fast    | tPay ####  | 000-0000                                            | 0-000                            | \$000.00<br>Disbursement To Charity   |            | Settled |  |
| 00/00/0000       | Payroll | Fasi    | tPay ##### | 000-0000                                            | )-0000                           | \$000.00<br>Disbursement To Charity • |            | Settled |  |

### **Printing Tax Receipts**

1. To print tax receipts for the year, select *Tax Receipts* from the account management options.

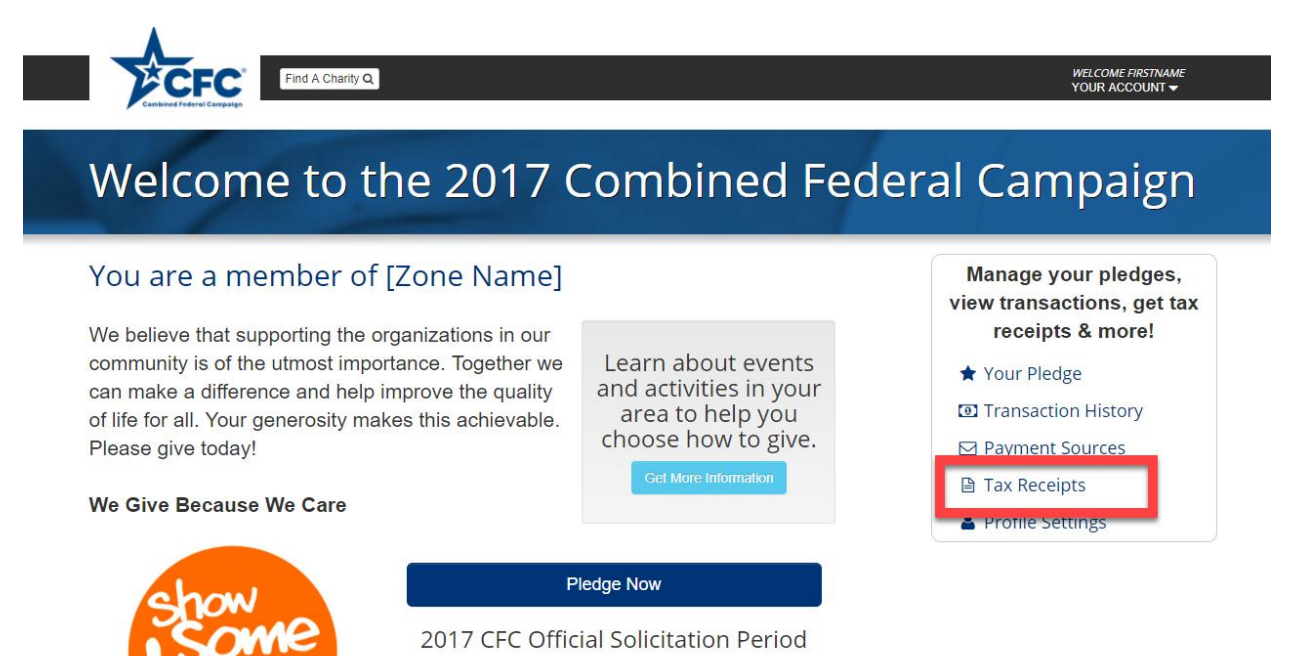

October 2, 2017 - January 12, 2018

## Printing Tax Receipts (continued)

2. Select *Print Tax Receipt* and either save or print a copy for your records.

| 🗎 Your Tax Re   | eceipt                                                                                                    |
|-----------------|----------------------------------------------------------------------------------------------------|
| Tax Year 2017 - |                                                                                                    |
|                 |                                                                                                    |
|                 | Month ##, 20XX                                                                                                    |
|                 | Dear CFC Participant,                                                                                                    |
|                 | Thank you for your generous donation this year. In 201X, your charitable donation of \$XXX.XX ensures the charities and organizations you care most about receive the support they need. |
|                 | Your 20XX Tax-Deductible Donation is \$550.00                                                                                                    |
|                 | CFC organizations do not provide goods or services in whole or partial consideration for any contributions made to the organizations via this website.                                   |
|                 | Print Tax Receipt                                                                                                    |
|                 | For previous years' tax receipts, please contact xxx@xxxx.gov.                                                                                                    |

Three years of tax receipts will be available from the drop-down menu at the upper left starting with any 2017 records. To obtain copies of your tax receipts prior to 2017, you will need to contact OPM.

### **Updating Personal Information**

1. To edit your personal information, select *Profile Settings* under the account management options.

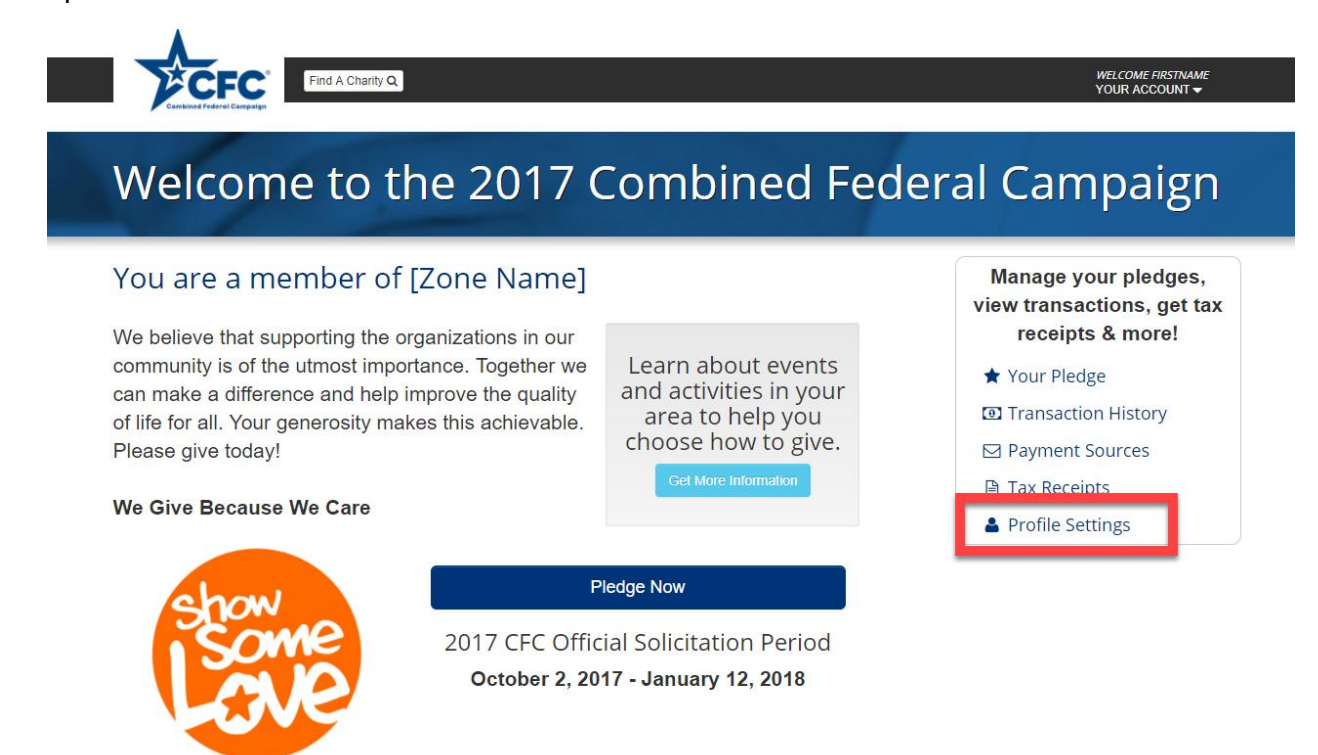

### **Updating Personal Information**

From the Your Profile page, you can change:

- Type of Donor
- First Name
- Last Name
- Primary Work Location ZIP Code
- Department
- Agency
- Office information

### \*Information captured will differ depending upon donor type.

### **A** Your Profile

Profile information is required to associate your account with your CFC zone and to help manage your pledge.

| Personal Information                                              |   | Contact Information                                |
|-------------------------------------------------------------------|---|----------------------------------------------------|
| Type of Donor 🔁                                                   | • | Primary Email / Edit                               |
| First Name                                                        |   | Secondary Email 🔁 (optional)<br>johndoe@domain.com |
| Last Name                                                         |   | Update Your Password                               |
| Primary Work Location ZIP or Postal Code 🖲                        |   | Update Your Security Questions                     |
| I am located in a non-US or foreign territory without a ZIP Code. |   |                                                    |
| Your Department                                                   |   |                                                    |
| Select Department                                                 | • |                                                    |
| Your Agency                                                       |   |                                                    |
| Select Agency                                                     | • |                                                    |
| Your Office                                                       |   |                                                    |
| Select Office                                                     | • |                                                    |
|                                                                   |   | "All fields are required unless noted              |
|                                                                   |   | Save Changes                                       |

Update any information needed and select Save Changes to submit.

\*If updating department, agency, or office information after a change in employment, be sure the user status is active in the new system before entering the change.

### Editing or Adding an Email

To edit your primary email or add a secondary email:

1. Select *Profile Settings* under the account management options.

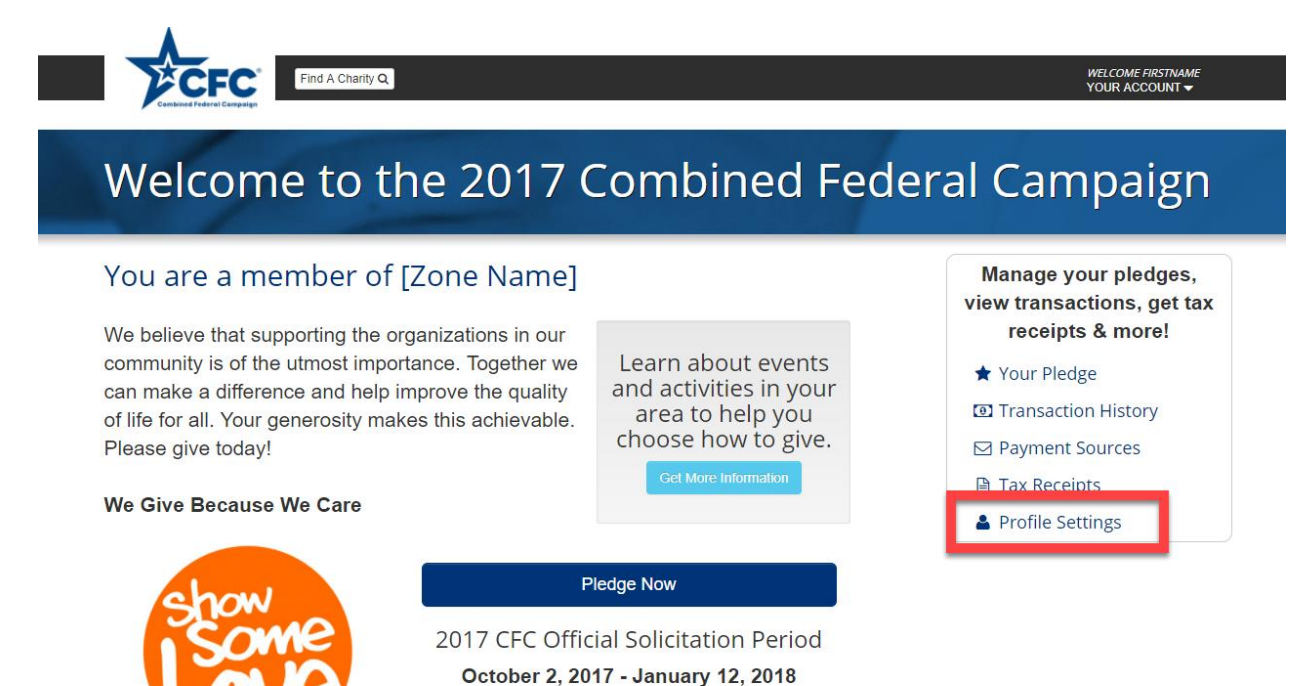

## Editing or Adding an Email (continued)

2. Select the *Edit* icon to the left of either the *Primary* or *Secondary Email* listing.

### **&** Your Profile

Profile information is required to associate your account with your CFC zone and to help manage your pledge.

| Personal Information                                              |   | Contact Information                                |
|-------------------------------------------------------------------|---|----------------------------------------------------|
| Type of Donor <b>O</b> Select Type                                | - | Primary Email<br>johndoe@organization.org          |
| First Name                                                        |   | Secondary Email 🖲 (optional)<br>johndoe@domain.com |
| Last Name                                                         |   | Update Your Password                               |
| Primary Work Location ZIP or Postal Code <b>9</b>                 |   | Update Your Security Questions                     |
| I am located in a non-US or foreign territory without a ZIP Code. |   |                                                    |
| Select Department                                                 | • |                                                    |
| Your Agency                                                       |   |                                                    |
| Select Agency                                                     | • |                                                    |
| Your Office                                                       |   |                                                    |
| Select Office                                                     | • | *All fields are required unless noted.             |
|                                                                   |   |                                                    |

Save Changes

## Editing or Adding an Email (cont.)

3. Enter your new primary (or secondary) email twice for confirmation and select Update Email Address.

## Update Your Primary Email

| Your Current F | assword            |     |
|----------------|--------------------|-----|
| lew Primary Er | nail               |     |
| New Email      |                    |     |
| onfirm New P   | imary Email        |     |
| Confirm New E  | mail               |     |
|                | Update Email Addre | ess |
|                |                    |     |

4. An email will be sent to verify the email address with a link for confirmation.

We Have Received Your Request

Please check your email and follow the link to confirm the update.

## **Changing Your Password**

To change your password, from the Your Profile screen:

### 1. Select Update Your Password on the Your Profile page.

### **A** Your Profile

Profile information is required to associate your account with your CFC zone and to help manage your pledge.

| Personal Information                                              | Contact Information                       |
|-------------------------------------------------------------------|-------------------------------------------|
| Type of Donor <b>Đ</b><br>Select Type                             | Primary Email<br>johndoe@organization.org |
| First Name                                                        | Secondary Email 🔁 (optional)              |
| Last Name                                                         | Update Your Password                      |
| Primary Work Location ZIP or Postal Code                          | Update Your Security Questions            |
| I am located in a non-US or foreign territory without a ZIP Code. |                                           |
| Select Department Your Agency                                     |                                           |
| Select Agency                                                     |                                           |
| Your Office                                                       |                                           |
| Select Office                                                     | *All fields are required unless noted.    |
|                                                                   | Save Changes                              |

2. Enter your current password, and the new password twice for confirmation.

## Update Your Password

| Current F | assword   |      |      |
|-----------|-----------|------|------|
| New Pass  | word      |      |      |
|           |           |      |      |
| Confirm I | lew Passw | vord | <br> |
|           |           |      |      |

- 3. Select Update Password.
- 4. The new password will be confirmed. Select *Log In to Continue*.

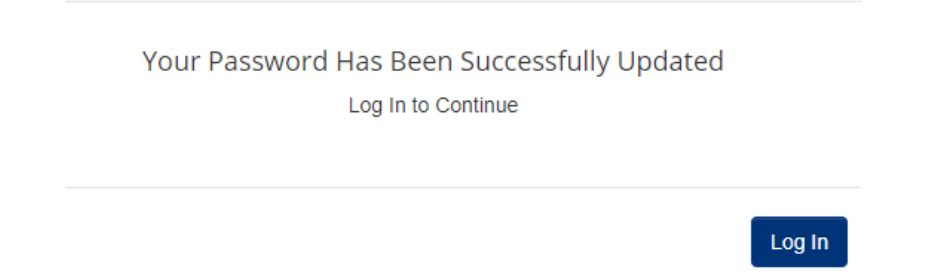

5. Enter the new password when logging in.

## **Updating Security Questions**

To change your security questions, from the *Profile* screen:

1. Select Update Your Security Questions.

### 🐣 Your Profile

Profile information is required to associate your account with your CFC zone and to help manage your pledge.

| Personal Information                                              | Contact Information                    |
|-------------------------------------------------------------------|----------------------------------------|
| Type of Donor                                                     | Primary Email                          |
| Select Type                                                       | johndoe@organization.org               |
| First Name                                                        | Secondary Email () (optional)          |
|                                                                   | johndoe@domain.com                     |
| Last Name                                                         | Update Your Password                   |
| Primary Work Location ZIP or Postal Code                          | Update Your Security Questions         |
| I am located in a non-US or foreign territory without a ZIP Code. |                                        |
| Your Department                                                   |                                        |
| Select Department -                                               |                                        |
| Your Agency                                                       |                                        |
| Select Agency -                                                   |                                        |
| Your Office                                                       |                                        |
| Select Office 🗸                                                   |                                        |
|                                                                   | *All fields are required unless noted. |

Save Changes

## Updating Security Questions (continued)

2. Select three questions and answers. Note your answers for future access.

## Update Your Security Questions

Change or modify your questions and answers.

|                                                             |                      |                                       |    | _ |
|-------------------------------------------------------------|----------------------|---------------------------------------|----|---|
| What is the first                                           | name of you          | r best friend?                        | •  |   |
| Answer:                                                     |                      |                                       |    |   |
| Your Answer                                                 |                      |                                       |    |   |
| Question 2                                                  |                      |                                       |    |   |
| What is the first                                           | name of you          | ir best friend?                       |    |   |
| Answer:                                                     |                      |                                       |    |   |
| Your Answer                                                 |                      |                                       |    |   |
|                                                             |                      |                                       |    |   |
| Question 3                                                  |                      |                                       |    |   |
| Question 3<br>What is the first                             | name of you          | r best friend?                        | •  |   |
| Question 3<br>What is the first<br>Answer:                  | name of you          | r best friend?                        | •  |   |
| Question 3<br>What is the first<br>Answer:<br>Your Answer   | name of you          | ir best friend?                       |    |   |
| Question 3<br>What is the first i<br>Answer:<br>Your Answer | name of you          | r best friend?<br>e Security Questior |    |   |
| Question 3<br>What is the first<br>Answer:<br>Your Answer   | name of you<br>Updat | r best friend?<br>e Security Question | 15 |   |

- 3. Select Update Security Questions.
- 4. The new questions will be confirmed. Select *Continue* to return to the *Profile* page.

Your Questions Have Been Successfully Updated

## Editing or Canceling a Pledge

Users can edit or cancel a recurring pledge any time during the official solicitation period. Onetime donations made via bank account or credit card cannot be edited or canceled as they are processed immediately. After the official solicitation period ends, recurring pledges can be cancelled but not edited. Cancelations made online will be communicated to payroll providers. Only pledge balances can be canceled and it can take 1-2 payroll cycles for cancelations to take effect.

1. Select Your Pledge under the account management options.

## Welcome to the 2017 Combined Federal Campaign

### You are a member of [Zone Name]

We believe that supporting the organizations in our community is of the utmost importance. Together we can make a difference and help improve the quality of life for all. Your generosity makes this achievable. Please give today!

We Give Because We Care

Learn about events and activities in your area to help you choose how to give.

Get More Information

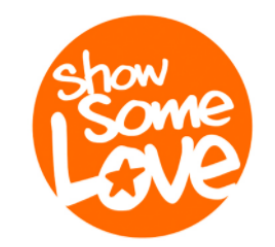

#### Pledge Now

2017 CFC Official Solicitation Period October 2, 2017 - January 12, 2018

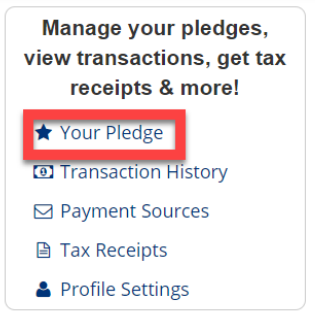

## Editing or Canceling a Pledge (continued)

2. Select either *Cancel Balance* or *Edit Pledge* depending on intended action.

### ★ Your Pledge

| Your 2017 Campaign Pledge Summary 👻 |                                                                    | Zone<br>Want to learn mo |
|-------------------------------------|--------------------------------------------------------------------|--------------------------|
| This pledge was cancelled           | on XX/XX/XXXX.                                                     | out your zone pa         |
|                                     | Cancel Balance Edit Pledge                                         | upcoming campa           |
| Total Annual Pledge Amount          | \$000.00                                                           |                          |
| Pledge Method                       | Payroll                                                            | Learn Mo                 |
| Frequency                           | Per Pay Period                                                     |                          |
| Per Pay Period Deduction            | Monthly: \$000.00<br>Semi-Monthly: \$000.00<br>Bi-Weekly: \$000.00 | 2017 Com<br>Federal Ca   |
| Volunteer Hours                     | ##                                                                 | Official Solicita        |

### Get Help from Your е

ore about oort? Check age for aign events

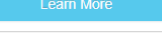

bined mpaign tion Period October 2—January 12

### Charities You Are Supporting

|                         | ANNUAL     |          |                 |  |
|-------------------------|------------|----------|-----------------|--|
| Charity Name            | Percentage | Dollars  | Volunteer Hours |  |
| Charity Name - IRS Name | 00.00%     | \$000.00 | ##              |  |
| Charity Name - IRS Name | 00.00%     | \$000.00 | ##              |  |
| Charity Name - IRS Name | 00.00%     | \$000.00 | ##              |  |

## Editing or Canceling a Pledge (cont.)

### To Edit:

1. Select Edit Pledge.

2. You will receive a notification explaining that once you select the *Edit Pledge* button your pledge must be re-submitted to be completed. Select *Continue With Edit*.

| ATTENTION!<br>After clicking "edit pledge" you must re-submit your pledge even if you do not make<br>changes to the existing pledge. Are you sure you want to continue?                     |  |  |  |  |
|----------------------------------------------------------------------------------------------------|--|--|--|--|
| No, go back Continue With Edit<br>2. This tab will lead you back to the <i>Pledge Page</i> where you can change payment method,<br>update frequency, and redistribute donation percentages. |  |  |  |  |
| Pledges can only be edited during the official solicitation period.                                                                                                    |  |  |  |  |
| Your 20XX Combined Federal Campaign Pledge<br>Follow these 4 steps and click continue to review and submit your pledge.                                                                     |  |  |  |  |

| 1 | Select Your Pa                                                                | ayment Method & Ac           | count      | 2 Select Your Payment Frequency                                                                                                    |
|---|-------------------------------------------------------------------------------|------------------------------|------------|----------------------------------------------------------------------------------------------------|
|   | <ul> <li>Payroll [error]</li> <li>Ba</li> <li>Volunteer hours only</li> </ul> | nk Account Credit Card Selec | t <b>~</b> | Select -                                                                                                    |
| 3 | Set Your Anni                                                                 | ual Pledge                   |            | chaw                                                                                                    |
|   | Enter Your Sche                                                               | eduled Contribution:         |            | Contact                                                                                                    |
|   | Monthly                                                                       | \$                           | .00        | Some                                                                                                    |
|   | Semi-Monthly                                                                  | \$                           | .00        |                                                                                                    |
|   | Bi-Weekly                                                                     | \$                           | .00        |                                                                                                    |
|   | Enter Your Total Annual Pledge Amount:                                        |                              |            | our total annual pledge will match your contributions if deductions are received in all<br>ay periods for the complete CFC pledge year. Actual annual deductions could be les<br>any your pledge. The scheduled contribution shown is the amount of each of your<br>adjuctions ranger(less of when procession bacins. Your scheduled deductions may |
|   | Annual                                                                        | \$                           | .00 ti     | ake up to 1 to 2 cycles to process. Due to rounding, your deductions may also vary                                                                                                    |
|   |                                                                               | Rounded to neare             | est dollar | ignuj.                                                                                                    |
|   |                                                                               |                              |            |                                                                                                    |

4 Update this table to reflect how you want to distribute your pledge to your selected charities.

### Editing or Canceling a Pledge (cont.)

### **To Cancel a Pledge:**

1. From Your Pledge screen, select Cancel Balance at the top right (see screen shot above).

2. If you cancel your pledge during the official solicitation period, you cannot submit a new pledge.

3. You will be asked to confirm your cancelation:

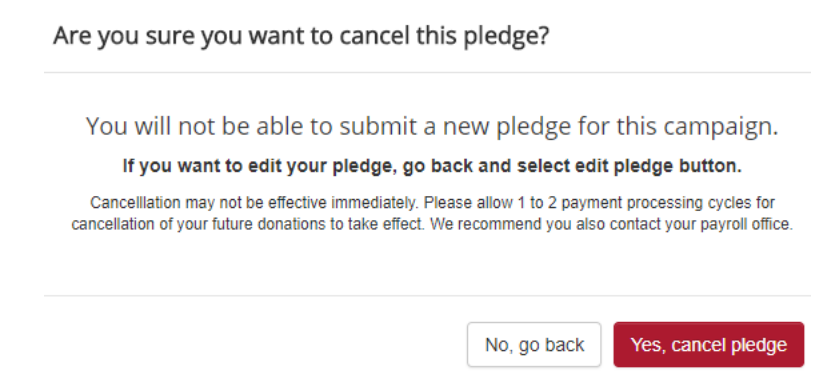

- 4. Select *Yes, cancel pledge* to continue.
- 5. Cancelation will then be confirmed at the top of the Your Pledge screen:

| * | Your | Ρ | led | ge |
|---|------|---|-----|----|
|   |      |   |     | 0  |

| Your 2017 Campaign Pledge Summary        |                                                                    |  |  |  |  |  |
|------------------------------------------|--------------------------------------------------------------------|--|--|--|--|--|
| This pledge was cancelled on XX/XX/XXXX. |                                                                    |  |  |  |  |  |
|                                          | Cancel Balance Edit Pledge                                         |  |  |  |  |  |
| otal Annual Pledge Amount \$00           |                                                                    |  |  |  |  |  |
| Pledge Method                            | Payroll                                                            |  |  |  |  |  |
| Frequency                                | Per Pay Period                                                     |  |  |  |  |  |
| Per Pay Period Deduction                 | Monthly: \$000.00<br>Semi-Monthly: \$000.00<br>Bi-Weekly: \$000.00 |  |  |  |  |  |
| Volunteer Hours                          | ##                                                                 |  |  |  |  |  |

### **Retrieve Primary Email**

If at any time the primary email is forgotten, users can have an email sent to their secondary email reminding them of their primary email address. To request a primary email reminder:

1. Select the *Forgot Email*? link from the login page.

### Welcome to the CFC Donor System

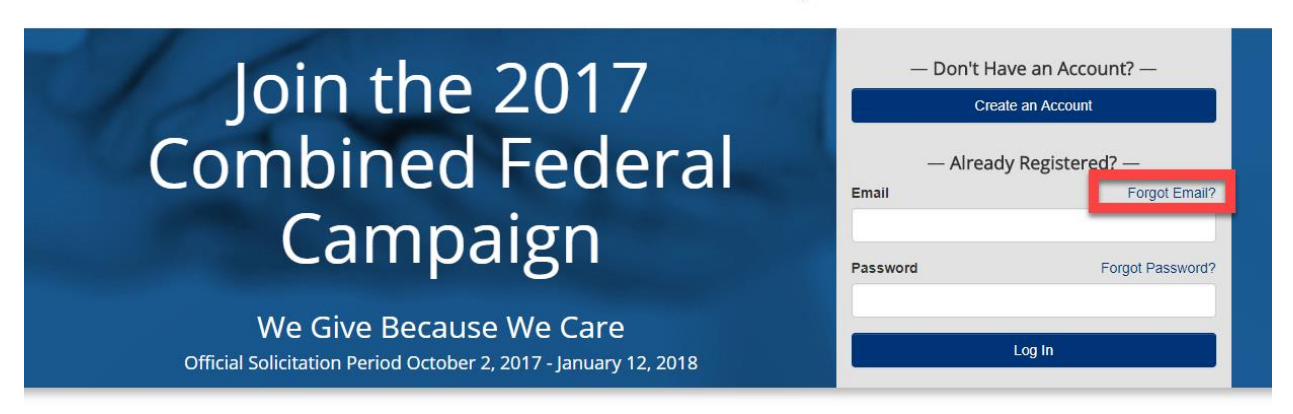

2. Enter the secondary email registered and an email with your primary email will be sent as a reminder.

3. Follow the directions in the email.

If secondary email is also forgotten, please submit a Contact Us form for technical support.

A link to the form is located at the upper right-hand corner of the screen.

### **Request Temporary Password**

If at any time a password is forgotten, users can have an email sent to their primary email address with a temporary password. To request a temporary password:

1. Select the *Forgot Password?* link from the login page.

### Welcome to the CFC Donor System

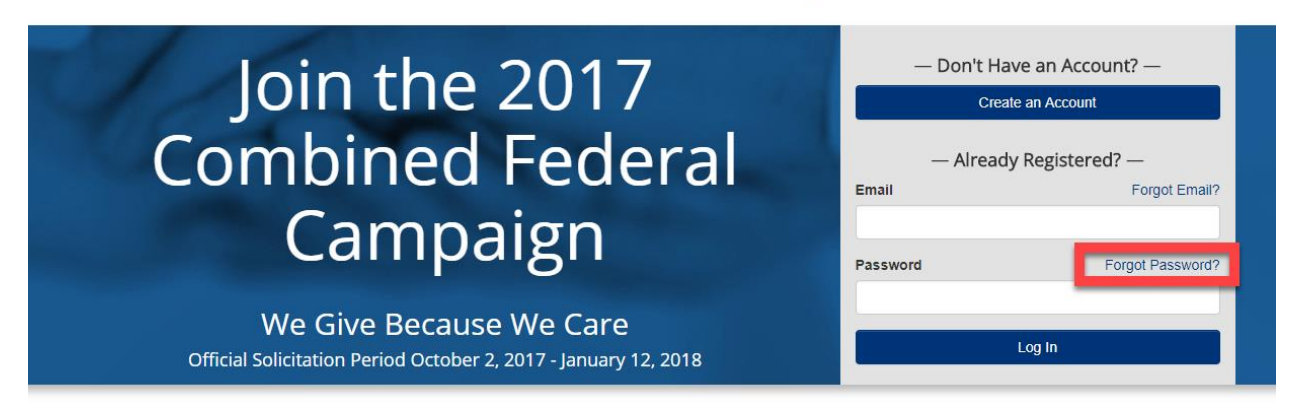

2. Enter the email used to register and a temporary password will be emailed.

## **Password Reset**

| Enter Your Primary Email Address                    |
|-----------------------------------------------------|
| A temporary password will be sent to you via email. |
| Continue                                            |

3. Follow the directions sent in the temporary password email.

### Volunteer Time

In addition to pledging monetary donations, CFC donors can pledge time through the online volunteer features.

• When searching for organizations, select the *Volunteer Opportunities Available* box with the raising hand icon to search for organizations that are accepting volunteers.

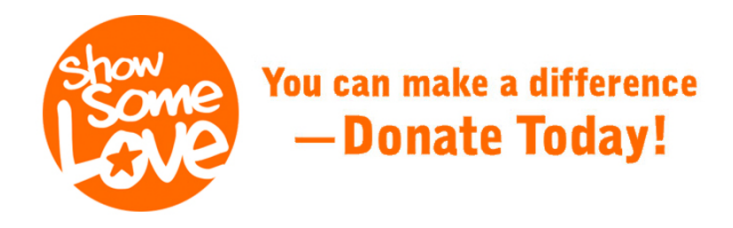

### Find a Charity

Your search can be very specific or broad — fill in any of the search criteria below.

| Charity                                            | Location Near                  |  |  |  |
|----------------------------------------------------|--------------------------------|--|--|--|
| Enter Charity Name, CFC #, EIN, or Keyword         | Enter City, State, or ZIP Code |  |  |  |
| Select a Category                                  | Select a Zone                  |  |  |  |
| All Categories 🔹                                   | Your Zone 🔹                    |  |  |  |
| Select an Administrative Fundraising Rate <b>0</b> | ESYP, FSYA or MWR Only         |  |  |  |
| Any Rate 🔹                                         | All Military Installations     |  |  |  |
| Volunteer Opportunities Available 👔                |                                |  |  |  |
| Soarch for Charities                               |                                |  |  |  |

## Volunteer Time (continued)

 When pledging, enter in the number of volunteer hours intended. You must check the box to share your information with the charity and to notify them you wish to volunteer. If you elect not to share your contact information, you will need to contact the charity directly to notify them of your pledge to volunteer time.

| G Add More Chan                                                   |                       |                   |                    |                             |  |  |
|-------------------------------------------------------------------|-----------------------|-------------------|--------------------|-----------------------------|--|--|
|                                                                   | ANNUAL                |                   |                    |                             |  |  |
| Charity Information                                               | Percentage To Charity | Amount To Charity | Volunteer Hours () | Share Pledge Information () |  |  |
| Charity Name - IRS Name<br>City. State   EIN 00-0000000<br>Delete | %                     | .00               | # hrs              | YES, share my information.  |  |  |
| Charity Name - IRS Name<br>City. State   EIN 00-0000000<br>Delete | %                     | .00               |                    | YES, share my information.  |  |  |
| Charity Name - IRS Name<br>City. State   EIN 00-0000000<br>Delete | %                     | .00               | # hrs              | YES, share my information.  |  |  |
|                                                                   | ###%                  | \$000.00          | ##                 |                             |  |  |

 To pledge volunteer hours without making a monetary donation, enter 0 in the Percentage To Charity column for that charity.